## pushTAN: Sparkasse uygulamasına entegrasyon

www.sparkasse-mis.de/pushtan

Sparkasse Mitten im Sauerland

Aşağıdaki açıklama, iOS işletim sistemi için geçerlidir. Diğer mobil işletim sistemleri için işlemler biraz farklı olabilir.

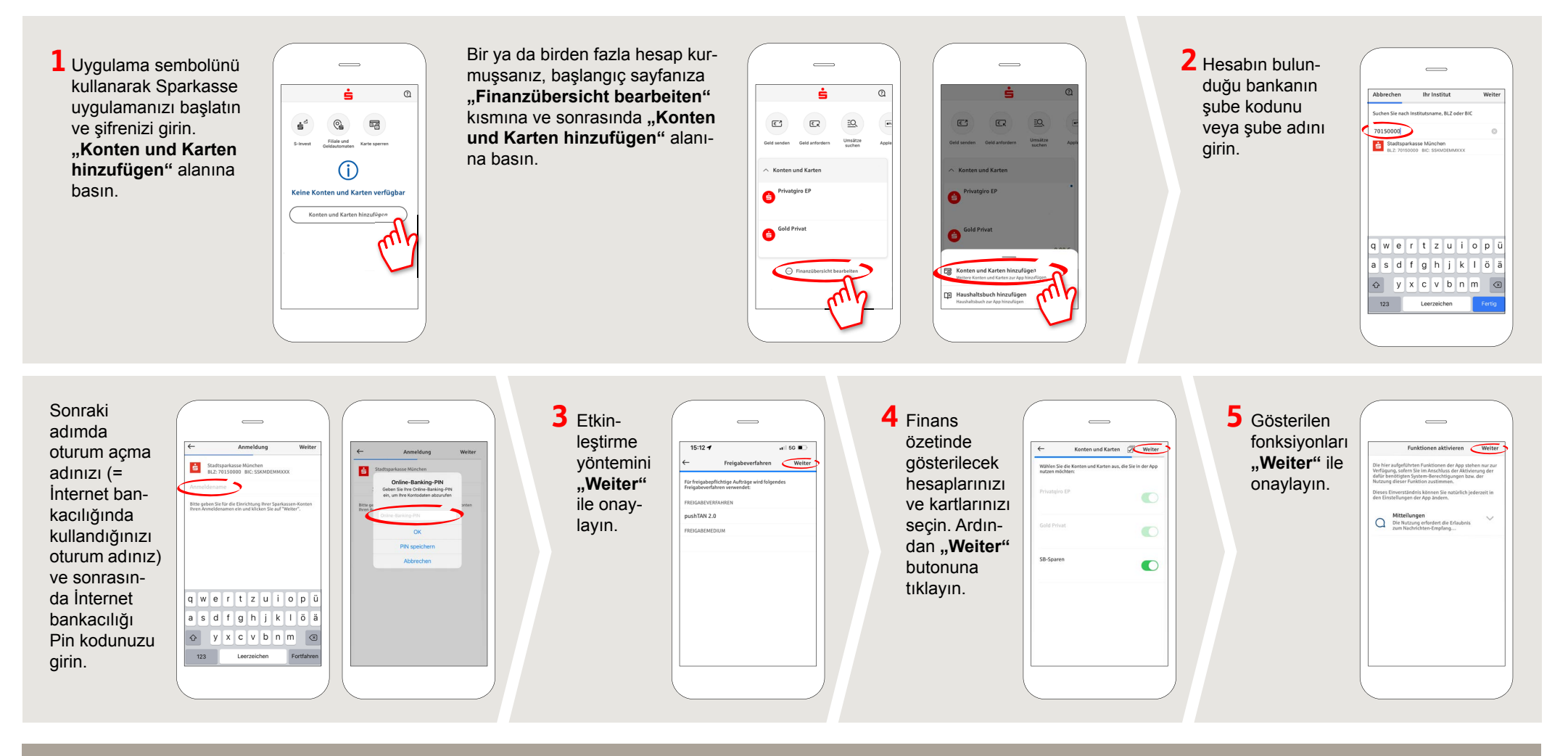

DO YOU HAVE ANY QUESTIONS? WE WILL BE HAPPY TO HELP YOU.

Central service call number: You can contact us under 0291/2080 Mon – Fri from 8 am – 7 pm.

Further information and FAQs about pushTAN is available at: www.sparkasse-mis.de/pushtan

YOU CAN ALSO CONTACT US AT:

text chat: www.sparkasse-mis.de/beraterchat

our branches: www.sparkasse-mis.de/filialen

Online banking support for private customers Telephone: 0291/2080 Available: Mon-Fri from 8 am - 7 pm